23 June, 2022

PS086

## DESIGNER CLIPART V

CD "DESIGNER CLIPART V (R18-Z26)" contains over 8,000's cliparts and zipped files in the following 9 subdirectories from "R18 & Z26".

To view the cliparts, gif or pcx or gif files, Use the following step-by-step instructions to start the slide show or each of those files.

- A. Place your "Clipart" CD on your CD ROM.
- B. Go to CD ROM prompt (D: or E:), type VPIC, press <Enter>.
- C. Use "F5" or "F6" key to select the monitor resolution.
- D. Use "Alt + F9" combination keys to enter the subdirectory trees.
- E. (1) Use the arrow keys to select the GIF file, then press <Enter>;

(2) Or use "space" bar to tag or untag the GIF files, press "F2" to start slide show;

(3) Or use "Alt + T" combination keys to tag all GIF files, press "F2" to start slide show.

F. To stop the slide show, press "ESC" key.

To use the zipped files, you select which file you would like to use, copy the < File Name.zip > along with the "Pkunzip.exe" file to your hard disk.

To unzip your file, go to your hard disk destination where you previously copy the zipped file and type " Pkunzip filename", press the < Enter > key.

If you have any questions in installing this CD, please contact:

POWER SOURCE, Inc. 10032 San Pablo Avenue, El Cerrito, CA 94530 USA or please call Tel: 510-527-6908 Fax: 510-527-3823

Thank you for purchasing Power Source CD products.